|                                       | Auteur   | Jan Janssen                    | Pagina                | 1 van 6         |
|---------------------------------------|----------|--------------------------------|-----------------------|-----------------|
|                                       | Titel    | Inlogprocedure                 | Gemaakt               | 04/11/17        |
|                                       | Status   | Definitief                     | Gewijzigd             | 04/11/17        |
| Sociëteit Grave<br>Fotoclub "De Soos" | Document | Inloggen Website Fotoclub.docx | Print datum<br>Versie | 04/11/17<br>0.1 |

# Inhoud

| 1   | AANMELDEN BIJ DE WEBSITE2                                                     |
|-----|-------------------------------------------------------------------------------|
| 1.1 | Aanvraag door de gebruiker2                                                   |
| 1.2 | Vanuit de website wordt door WordPress een e-mail naar de aanvrager gestuurd2 |
| 1.3 | Wachtwoord instellen2                                                         |
| 1.4 | Aanpassen van het door de website gegenereerde wachtwoord:2                   |
| 1.5 | Inloggen op de website:                                                       |
| 2   | INLOGGEN4                                                                     |
| 2.1 | Standaard procedure4                                                          |
| 3   | WACHTWOORD VERGETEN5                                                          |
| 3.1 | Melding aan de website5                                                       |
| 3.2 | E-mail openen5                                                                |
| 3.3 | Opnieuw aanmelden                                                             |

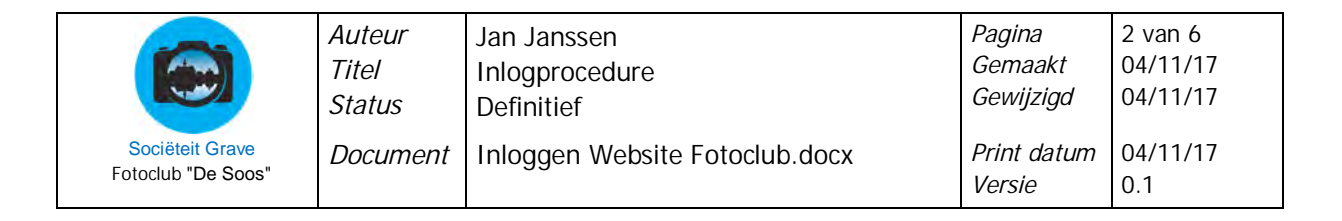

## 1 AANMELDEN BIJ DE WEBSITE

#### Verificatie van uw e-mailadres.

Om er voor te zorgen dat de e-mailadressen van de gebruikers van de website correct worden genoteerd en er bij eventuele vragen of calamiteiten via dit e-mailadres kan worden teruggekoppeld is volgende procedure ontwikkeld:

#### 1.1 Aanvraag door de gebruiker

De toekomstige gebruiker van de website verstuurd per email een verzoek om als zodanig geregistreerd te worden naar webmaster@fotoclubdesoos.nl

1.2 Vanuit de website wordt door WordPress een e-mail naar de aanvrager gestuurd.

## S WordPress

### [Fotoclub De Soos] Je gebruikersnaam en wachtwoord

De ervaring leert dat sommige mail-servers mail van deze afzender in de "Spam-folder" plaatsen! Deze folder dus ook te controleren op ontvangen e-mail.

#### 1.3 Wachtwoord instellen

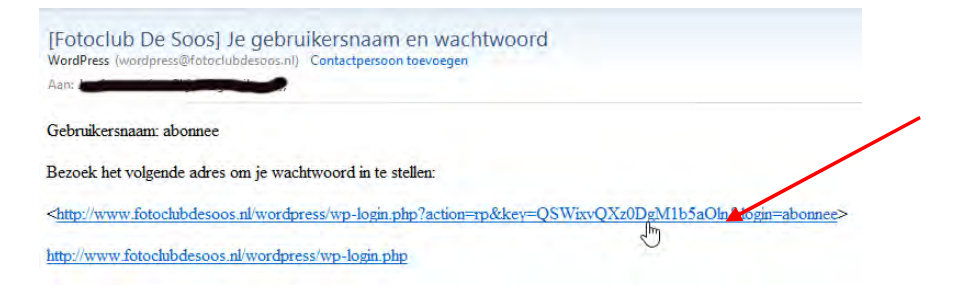

De website bezoeken door de toegestuurde koppeling aan te klikken (zie pijl). (In het voorbeeld is "abonnee" als gebruikersnaam weergegeven. Reëel ziet u uw eigen gebruikersnaam). De tweede blauwgekleurde regel niet aanklikken!

#### 1.4 Aanpassen van het door de website gegenereerde wachtwoord:

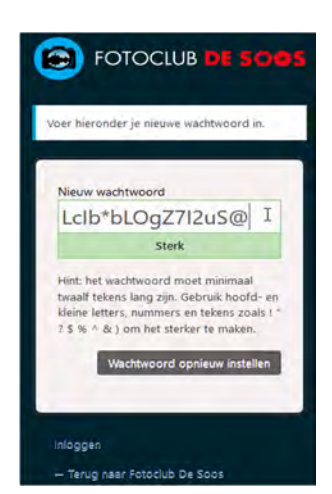

Vervang het door de website aangedragen wachtwoord door een eigen wachtwoord. Bij het uitvegen van het aangedragen wachtwoord verandert de tekst in het veld onder het wachtwoord van Sterk, Gemiddeld en Zwak naar Erg Zwak. De kleur verandert hierbij ook.

Bij het invullen van een nieuw wachtwoord, zorg te dragen dat de tekst "Sterk" en de kleur groen weer terug zijn.

| Verzin T | Verziner  | Verzinermaar1 |  |
|----------|-----------|---------------|--|
| Erg zwak | Gemiddeld | Sterk         |  |

Is het nieuwe wachtwoord ingevuld, klik dan op "Wachtwoord opnieuw instellen"

Wachtwoord onthouden! (opschrijven of op uw geheugen vertrouwen).

|                                       | Auteur   | Jan Janssen                    | Pagina                | 3 van 6         |
|---------------------------------------|----------|--------------------------------|-----------------------|-----------------|
|                                       | Titel    | Inlogprocedure                 | Gemaakt               | 04/11/17        |
|                                       | Status   | Definitief                     | Gewijzigd             | 04/11/17        |
| Sociëteit Grave<br>Fotoclub "De Soos" | Document | Inloggen Website Fotoclub.docx | Print datum<br>Versie | 04/11/17<br>0.1 |

## 1.5 Inloggen op de website:

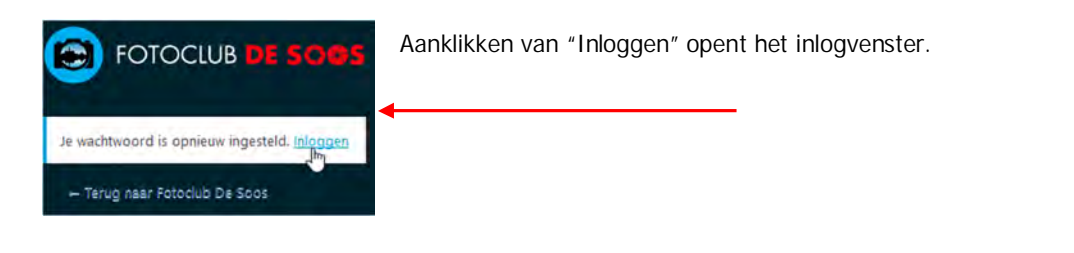

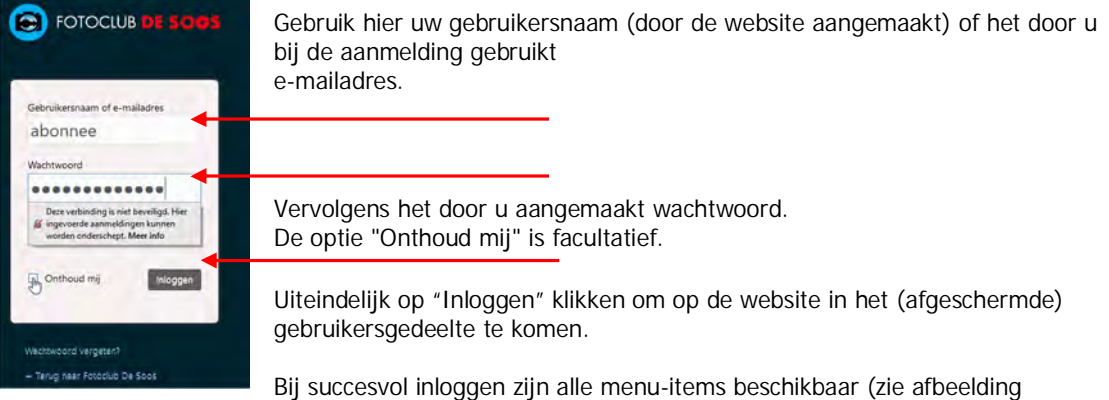

hieronder).

|        |             |          | FOTOCLUB       | DE SO       | 85        |         |        |
|--------|-------------|----------|----------------|-------------|-----------|---------|--------|
| WELKOM | PROGRAMMA ~ | FOTO'S Y | ACTIVITEITEN ~ | CLUB INFO Y | ARCHIEF * | CONTACT | LOG IN |

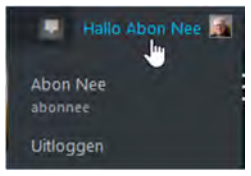

Op het beeldscherm in de rechter bovenhoek verschijnt de gebruikersnaam en de mogelijkheid tot "Uitloggen".

|                                       | Auteur   | Jan Janssen                    | Pagina                | 4 van 6         |
|---------------------------------------|----------|--------------------------------|-----------------------|-----------------|
|                                       | Titel    | Inlogprocedure                 | Gemaakt               | 04/11/17        |
|                                       | Status   | Definitief                     | Gewijzigd             | 04/11/17        |
| Sociëteit Grave<br>Fotoclub "De Soos" | Document | Inloggen Website Fotoclub.docx | Print datum<br>Versie | 04/11/17<br>0.1 |

## 2 INLOGGEN

#### 2.1 Standaard procedure

Heeft men de aanmelding, als beschreven in het eerste hoofdstuk voltooid, kan men bij een toekomstig bezoek aan de website, inloggen.

Na verbinding gemaakt te hebben met de website <u>http://fotoclubdesoos.nl</u> op de menubalk:

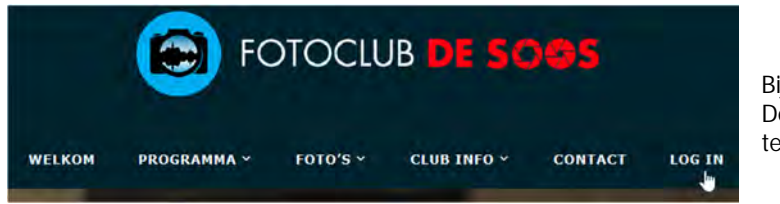

Bij "LOG IN". De plaats van de menubalk op mobiele telefoons kan per model verschillen.

Na klikken op "LOG IN" het verschijnt het inlogvenster:

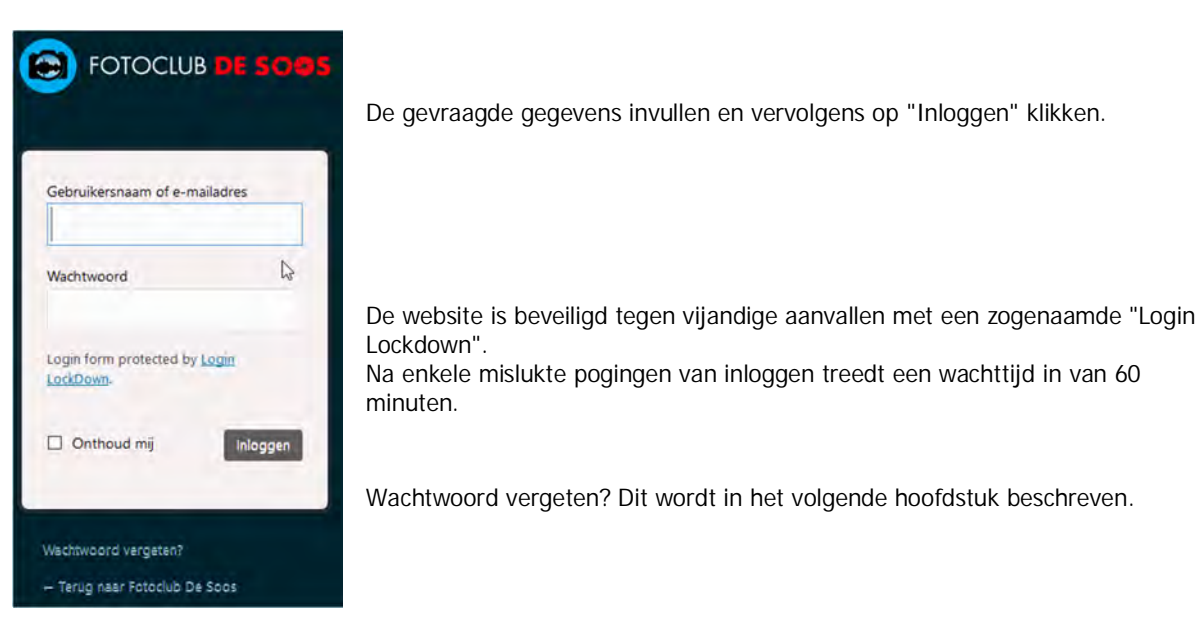

|                                       | Auteur   | Jan Janssen                    | Pagina                | 5 van 6         |
|---------------------------------------|----------|--------------------------------|-----------------------|-----------------|
|                                       | Titel    | Inlogprocedure                 | Gemaakt               | 04/11/17        |
|                                       | Status   | Definitief                     | Gewijzigd             | 04/11/17        |
| Sociëteit Grave<br>Fotoclub "De Soos" | Document | Inloggen Website Fotoclub.docx | Print datum<br>Versie | 04/11/17<br>0.1 |

## 3 WACHTWOORD VERGETEN

3.1 Melding aan de website

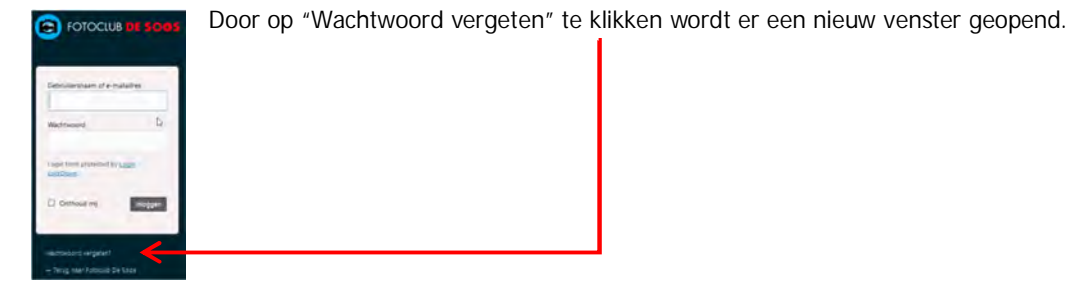

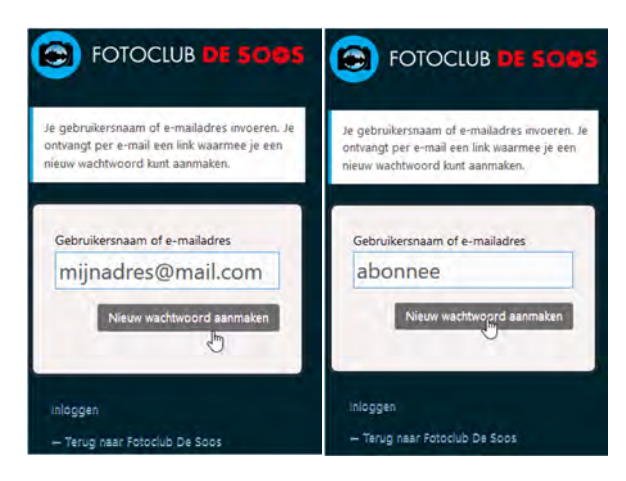

Gebruikersnaam of e-mailadres invullen. Met het aanklikken van "Nieuw wachtwoord aanmaken" wordt er melding naar de website gestuurd en vervolgens een e-mail naar de gebruiker. Hierna de website verlaten om vervolgens de mail box te openen.

!!!!!!!!!!! Controleer hierbij ook de SPAM-folder of de folder "Ongewenste e-mail"

## 3.2 E-mail openen

|   | ! | 0 | P | Afzender  | Onderwerp                              |
|---|---|---|---|-----------|----------------------------------------|
| Y |   |   |   | WordPress | [Fotoclub De Soos] Wachtwoord resetten |

Open het bericht met "Wachtwoord resetten"

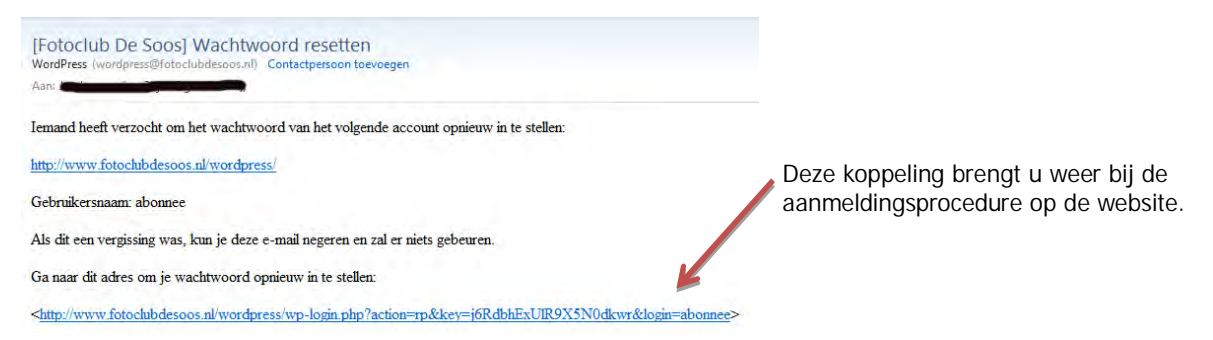

| Sociëteit Grave<br>Fotoclub "De Soos" | Auteur<br>Titel<br>Status | Jan Janssen<br>Inlogprocedure<br>Definitief | Pagina<br>Gemaakt<br>Gewijzigd | 6 van 6<br>04/11/17<br>04/11/17 |
|---------------------------------------|---------------------------|---------------------------------------------|--------------------------------|---------------------------------|
|                                       | Document                  | Inloggen Website Fotoclub.docx              | Print datum<br>Versie          | 04/11/17<br>0.1                 |

#### 3.3 Opnieuw aanmelden

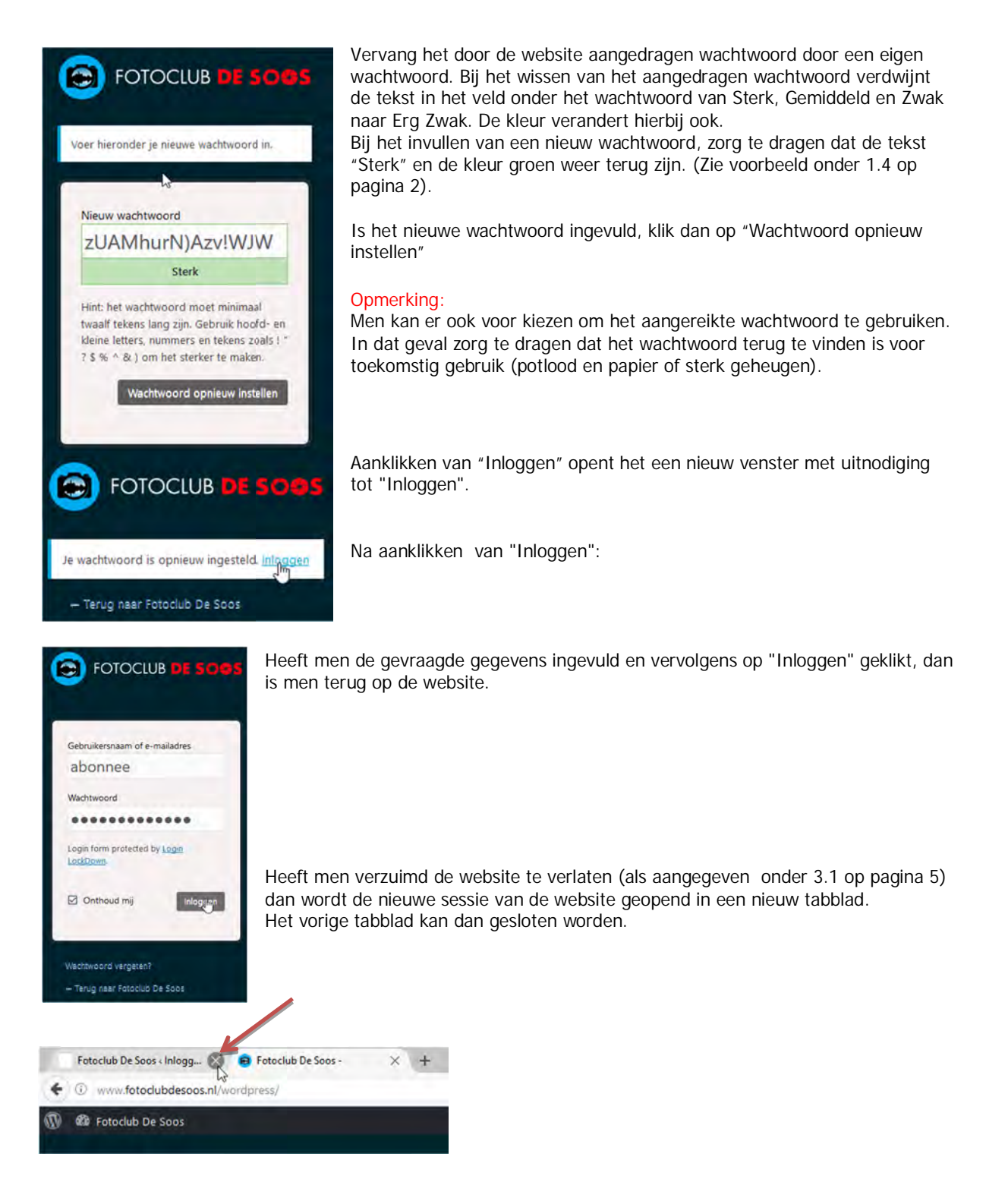